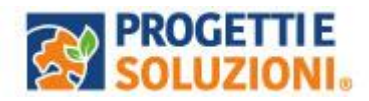

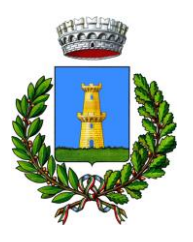

## COMUNE TORRE SANTA SUSANNA Guida operativa per l'iscrizione al SERVIZIO REFEZIONE SCOLASTICA

## Scaricare l'Applicazione Omnibus da iOS oppure da Android

| २ omnibus                                                                                                    |                                     | ۲            | Annulla  |
|----------------------------------------------------------------------------------------------------|-------------------------------------|--------------|----------|
| Omni<br>Econor                                                                                                    | bus ServiziScolastici<br>mia        |              | Ottieni  |
| ****4                                                                                                    | Progetti e Soluzioni SpA            | 2            | Economia |
| omoibus                                                                                                    |                                     | 10<br>37 4 - | - /*     |
| Ŭ-                                                                                                    | Received Research                   | -            |          |
| and the second states of the second states of the s | 1.000                               | -1,78.6      |          |
| 0                                                                                                    |                                     |              |          |
|                                                                                                    | And a second during the             |              | · · · ·  |
| Party Conception and Addition                                                                                                    | C NAME OF CONTRACT                  | 11 444       |          |
|                                                                                                    | MERA ANNO 1                         | ill Mar      |          |
| Annu an Annu an Annu a                                                                                                    | Concernation<br>Model 1<br>American | 10 mm        | -        |

| ← omnibus                                                                                                    | ¢ \$                                        |
|----------------------------------------------------------------------------------------------------|---------------------------------------------|
| Valutazione •                                                                                                    | Famiglia Novità                             |
| Informazioni su questi                                                                                                    | risultati 🛈                                 |
| Omnibus®<br>Progetti e S<br>5,0 *                                                                                                    | Servizi Scolastici<br>oluzioni SpA • Affari |
|                                                                                                    |                                             |
| A construction of the second second s |                                             |

## **ISCRIZIONE DELL'ALUNNO/A**

1. Una volta effettuato l'accesso al portale con SPID, cliccare nella sezione "Sono aperte le Iscrizioni online" il tasto "Vai al portale"

| R AVVISI                                                                                        |                               |
|-------------------------------------------------------------------------------------------------|-------------------------------|
| SONO APERTE LE ISCRIZIONI ONLINE<br>Iscrivi in autonomia i tuoi familiari ai servizi scolastici | □ <sup>2</sup> Vai al portale |

- 2. comparirà la schermata "scelta del servizio", selezionate il servizio desiderato e premete "avanti". Comparirà il file con le informazioni generali sul servizio che vanno lette e obbligatoriamente accettate per poter proseguire.
- **3.** A questo punto si aprirà la schermata "Elenco consumatori" dove potrete procedere all'inserimento di un "nuovo consumatore" (figlio/a).
- 4. Nelle schermate successive inserite: i dati anagrafici del figlio/a e adulto/i.
- 5. Procedete con la compilazione dei campi proposti seguendo le note che trovate
- 6. Troverete tutte le informazioni utili per richiedere eventuali "diete speciali" allegando la certificazione medica specialistica.
- 7. Alla fine della procedura potreste stampare il riassunto della scheda di iscrizione da conservare per vostra utilità. Lo stesso documento vi verrà inviato via e-mail contestualmente alla conferma dell'iscrizione.

Ripetere l'operazione per ogni bambino e per ogni servizio per cui si vuole gestire l'iscrizione on line.